# **Dashboard Configuration**

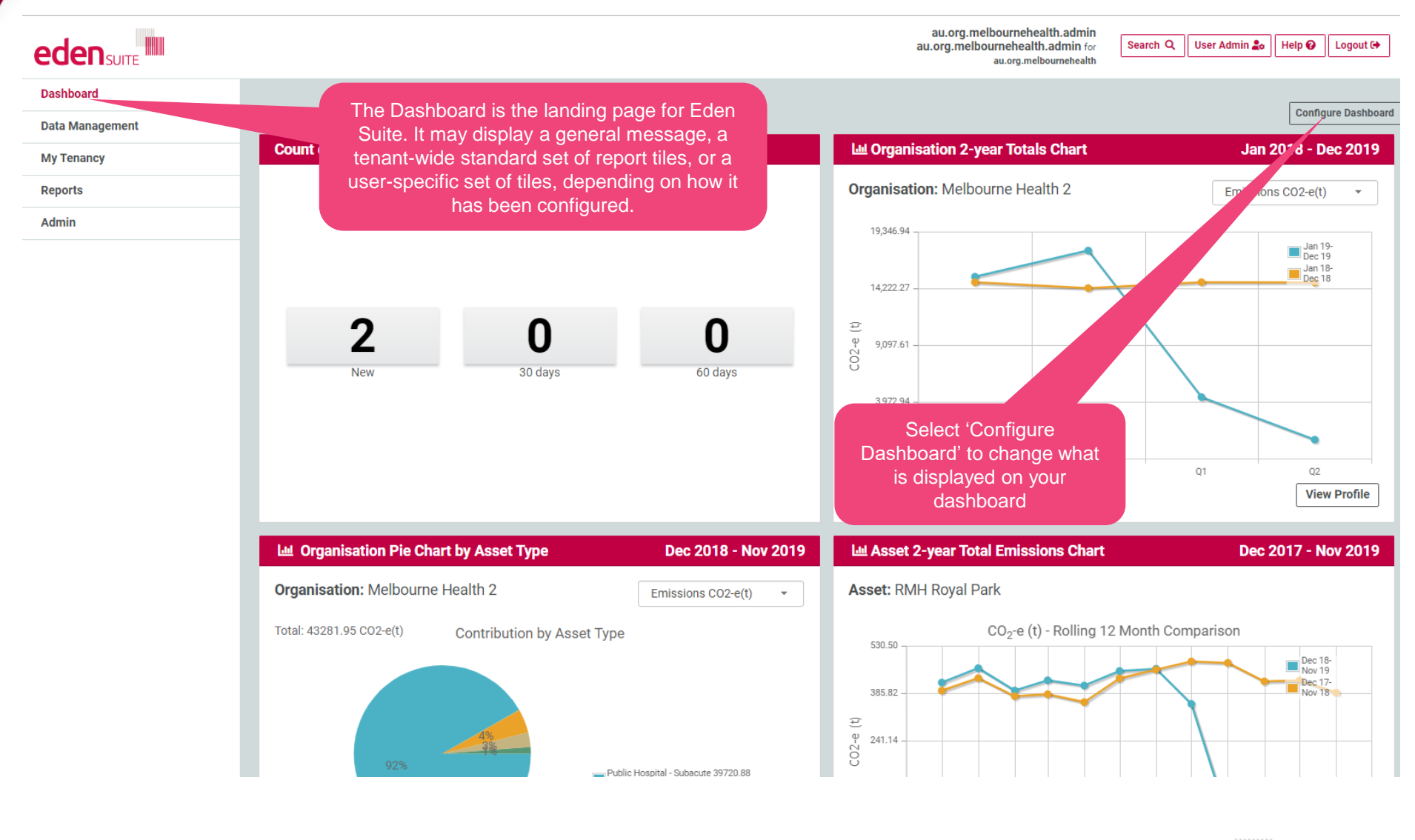

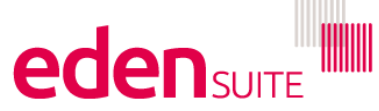

| Configure User Dashboard     | If there is<br>dashboard<br>blank tiles | no user-<br>I defined,<br>will be di | specific<br>, a set of<br>splayed. |                                                                                              |                           |
|------------------------------|-----------------------------------------|--------------------------------------|------------------------------------|----------------------------------------------------------------------------------------------|---------------------------|
| Count of Status Data by Days |                                         | ÷                                    | Organisation 2-year Totals Chart   |                                                                                              | <b></b>                   |
| Data Status:                 | Pending                                 |                                      | Organisation:                      | Melbourne Health 2                                                                           |                           |
| Period 1 (Days):             | 30                                      |                                      |                                    |                                                                                              | 🕼 Edit Tile 📋 Delete Tile |
| Period 2 (Days):             | 60                                      |                                      |                                    |                                                                                              |                           |
| Organisation:                | rne Health 2                            | \$                                   | Asset 2-year Total Emissions Cha   | RMH Royal Park                                                                               | <b>•</b>                  |
| Organisation: Melbou         | Irre Health 2                           |                                      | Asset:                             | RMH Royal Park                                                                               |                           |
|                              |                                         | ete The                              |                                    |                                                                                              |                           |
| Organisation Totals Table    |                                         | \$                                   |                                    |                                                                                              | <b></b>                   |
| Organisation: Melbou         | rrne Health 2<br><b>Edit Tile</b>       | ete Tile                             | Each blan<br>New Tile<br>"Add Ne   | nk tile will have the "Ado<br>" option available. Click<br>w Tile" to configure the<br>tile. | + Add New Tile            |
|                              |                                         |                                      |                                    |                                                                                              |                           |

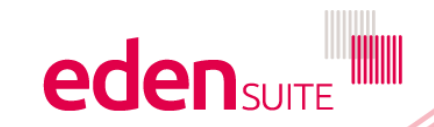

| rts > Configure User Dashboard   | Add to your User-Specific Dashboard                                      | au.org.melbourn<br>×           | Search Q     User Admin 20     Help @     Logout       .org.melbournehealth     .org.melbournehealth     .org.melbournehealth     .org.melbournehealth |
|----------------------------------|--------------------------------------------------------------------------|--------------------------------|----------------------------------------------------------------------------------------------------|
| onfigure User Dashboard          | Tile Definition *                                                        | avail                          | The set of Tile Definitions<br>able for selection is displayed                                                                                         |
| Count of Status Data by Days     | Asset 2-year Total Emissions Chart<br>Count of Status Data by Days       | Pie Ch.                        | ce you click "Add New Tile"                                                                                                    |
| Data Status:                     | Organisation 2-year Totals Chart<br>Organisation Pie Chart by Asset Type | aron:                          | Melbourne Health 2                                                                                                    |
| Period 1 (Days):                 | Organisation Totals Table                                                |                                | 🛛 Edit Tile                                                                                                    |
| Organisation 2-year Totals Chart | ÷                                                                        | Asset 2-year Total Emissions ( | Chart 4                                                                                                    |
| Organisation:                    | Melbourne Health 2                                                       | Asset:                         | RMH Royal Park                                                                                                    |
|                                  | 🕼 Edit Tile                                                              |                                | 🗷 Edit Tile 🖉 Delete Tile                                                                                                    |
| Organisation Totals Table        | ÷                                                                        |                                | 4                                                                                                    |
| Organisation:                    | Melbourne Health 2                                                       |                                | + Add New Tile                                                                                                    |
|                                  | 📝 Edit Tile 📔 Delete Tile                                                |                                |                                                                                                    |

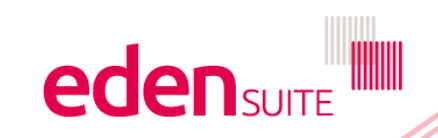

| Reports > Configure User Dashboard | Add to your User-Specific Dashboard                                                                            | au.<br>×         | org.melbournehealth.admin for<br>au.org.melbournehealth    | ser Admin 🍰 🛛 Help 🕢 🛛 Logout 🕞 |
|------------------------------------|----------------------------------------------------------------------------------------------------|------------------|------------------------------------------------------------|---------------------------------|
| Configure User Dashboard           | Tile Definition * Asset 2-year Total Emissions Chart                                                           | •                |                                                            |                                 |
| Count of Status Data by Days       | Attributes                                                                                                    | Pie              | Chart by Asset Type                                        | Ф                               |
| Data Status:                       | Asset * royal                                                                                                  | × on:            | Melbourne Health 2                                         |                                 |
| Period 1 (Days):                   | RMH Royal Park<br>Asset                                                                                        |                  | After a Tile Definition is chosen,<br>inputs are displayed | all required                    |
| Period 2 (Days):                   | RMH Royal Park - Building 16<br>Asset<br>RMH Royal Park - Building 18<br>Asset<br>RMH Royal Park - Building 21 |                  | Select or enter a value for each<br>and then click "OK".   | parameter                       |
| Organisation 2-year Totals Chart   | A3561                                                                                                    | Asset 2-year Tot | al Emissions Chart                                         | <b></b>                         |
| Organisation:                      | Melbourne Health 2                                                                                             | Asset:           | RMH Royal Park                                             |                                 |
|                                    | 🕼 Edit Tile                                                                                                    |                  |                                                            | 😰 Edit Tile 🔋 Delete Tile       |
| Organisation Totals Table          | <b></b>                                                                                                    |                  |                                                            | ÷                               |
| Organisation:                      | Melbourne Health 2                                                                                             |                  |                                                            | + Add New Tile                  |
|                                    | 🕼 Edit Tile                                                                                                    |                  |                                                            |                                 |
|                                    |                                                                                                    |                  |                                                            |                                 |

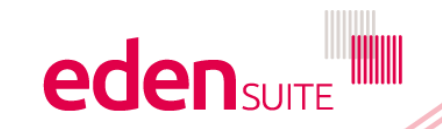

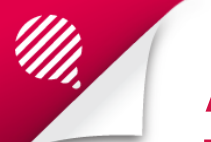

#### **Configure User Dashboard**

| ]                         | Organisation:                     |                      |                           |
|---------------------------|-----------------------------------|----------------------|---------------------------|
|                           | 5                                 | Melbourne Healt      | h 2                       |
|                           |                                   |                      | 🕑 Edit Tile 📋 Delete Tile |
|                           |                                   |                      |                           |
| 🗷 Edit Tile 🔋 Delete Tile |                                   |                      |                           |
| \$                        | <b>`</b>                          |                      |                           |
| Ass                       | sset 2-year Total Emissions Chart |                      | \$                        |
| 🖻 Edit Tile 📋 Delete T    | Asset:                            | RMH Royal Park       |                           |
|                           |                                   |                      | Edit Tile                 |
|                           | Organisation:                     | Melbourne Healt      | h 2                       |
| 🗷 Edit Tile 🔋 Delete Tile |                                   |                      | Edit Tile Tile            |
|                           | When the tile is suc              | cessfully saved, the |                           |
|                           |                                   |                      |                           |

details (with the available options "Edit" and "Delete") and tile will be visible on the Dashboard You can click and drag the tiles around to change their order

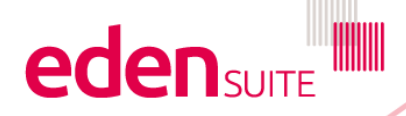

# **Delete Tile**

|          | Dashboard                                      | Data Management                           | My Portfolios            | Reports                  | Admin                      | e                                                       | densuite   |
|----------|------------------------------------------------|-------------------------------------------|--------------------------|--------------------------|----------------------------|---------------------------------------------------------|------------|
| Admin    | / Configure User Dashboa                       | ard                                       |                          |                          |                            |                                                         |            |
|          | Tiles                                          |                                           |                          |                          |                            |                                                         | 101 101    |
|          | i) Tiles are positione                         | ed in the dashboard from                  | left to right and top to | bottom e.g. Tile 1 is to | op-left, Tile 2 is top-rio | ght, etc.                                               |            |
| (Tile 1) | +                                              |                                           |                          |                          |                            |                                                         |            |
| A<br>As  | sset 2-year Total E<br>set=Test Asset 1.2 Gara | missions Chart<br><sup>ge;</sup>          |                          |                          |                            |                                                         | OPTIONS    |
| (Tile 2) | ••                                             |                                           |                          |                          |                            |                                                         | OPTIONS    |
| (Tile 3) | • •                                            |                                           |                          |                          |                            |                                                         |            |
| Da       | ount of Status Data<br>ta Status=Pending; Peri | a by Days<br>od 1 (Days)=14; Period 2 (Da | ays)=28;                 |                          | Cli                        | ck option "Delete" to remove he tile from the dashboard | Delete 🗸 🗸 |
| (Tile 4) | • •                                            |                                           |                          |                          | _                          |                                                         | OPTIONS    |
| (Tile 5) | • •                                            |                                           |                          |                          |                            |                                                         | OPTIONS    |
| (Tile 6) | •                                              |                                           |                          |                          |                            |                                                         | OPTIONS    |

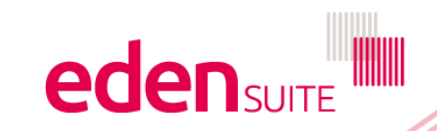

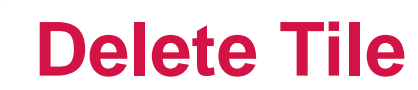

| Tiles                                                                                                    |         |
|----------------------------------------------------------------------------------------------------|---------|
| ① Tiles are positioned in the dashboard from left to right and top to bottom e.g. Tile 1 is top-left, Tile 2 is top-right, etc.                                     |         |
| (Tile 1) 🗣                                                                                                    |         |
| Asset 2-year Total Emissions Chart<br>Asset=Test Asset 1.2 Garage;                                                                                                  | OPTIONS |
| (Tile 2) • •                                                                                                    | OPTIONS |
| (Tile 3)  Are you sure you wish to delete the Count of Status Data by Days Tile? Count of Status Data by Days Data Status=Pending: Period 1 (Days)=14: Period 2 (Da |         |
| (Tile 4) • • • Cancel OK<br>Click "Cancel" to leave the tile in the dashboard.<br>Click "OK" to remove the tile from the dashboard.                                 | OPTIONS |
| (Tile 5) ◆ ◆                                                                                                    | OPTIONS |
| (Tile 6) ◆                                                                                                    | OPTIONS |

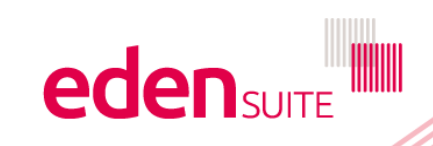

### **Delete Tile**

|         | Dashboard                                       | Data Management                             | My Portfolios            | Reports                  | Admin                      |          | ed | <b>EN</b> SUITE |
|---------|-------------------------------------------------|---------------------------------------------|--------------------------|--------------------------|----------------------------|----------|----|-----------------|
| Admin   | / Configure User Dashboa                        | ard                                         |                          |                          |                            |          |    |                 |
|         | Tiles                                           |                                             |                          | 1 1 1 1                  |                            |          |    |                 |
|         | i) Tiles are positione                          | ed in the dashboard from                    | left to right and top to | bottom e.g. Tile 1 is to | op-left, Tile 2 is top-rig | ht, etc. |    |                 |
| (Tile 1 | •                                               |                                             |                          |                          |                            |          |    | ORTIONS         |
| A<br>As | sset 2-year Total Ei<br>set=Test Asset 1.2 Gara | missions Chart<br><sup>ge;</sup>            |                          |                          |                            |          |    | OPHONS          |
| (Tile 2 | • •                                             |                                             |                          |                          |                            |          |    | OPTIONS         |
| (Tile 3 | •••                                             | When the tile is su<br>the configuration is | Iccessfully deleted      | d,<br>w                  |                            |          |    | OPTIONS         |
| (Tile 4 | ••                                              | the tile has b                              | een removed              |                          |                            |          |    | OPTIONS         |
| (Tile 5 | • •                                             |                                             |                          |                          |                            |          |    | OPTIONS         |
| (Tile 6 | •                                               |                                             |                          |                          |                            |          |    | OPTIONS         |

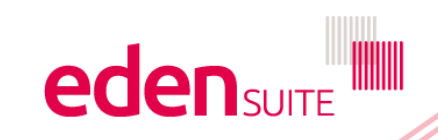

|              | Dashboard             | Data Management                   | My Portfolios            | Reports                   | Admin                      | ed                        |         |
|--------------|-----------------------|-----------------------------------|--------------------------|---------------------------|----------------------------|---------------------------|---------|
| Admin /      | Configure User Dashbo | ard                               |                          |                           |                            |                           |         |
| Т            | ïles                  |                                   |                          |                           |                            |                           |         |
| (Tile 1)     | Tiles are position    | ed in the dashboard from          | left to right and top to | ) bottom e.g. Tile 1 is t | op-left, Tile 2 is top-rig | pht, etc.                 |         |
| Ass<br>Asse  | t=Test Asset 1.2 Gara | missions Chart<br><sup>Ige;</sup> |                          |                           |                            | To edit an existing tile, | Delete  |
| (Tile 2)     | • •                   |                                   |                          |                           |                            | click "Edit"              |         |
| <b>Org</b> a | anisation 2-year      | Totals Chart<br>ion Org;          |                          |                           |                            |                           | OPTIONS |
| (Tile 3)     | • •                   |                                   |                          |                           |                            |                           | OPTIONS |
| (Tile 4)     | • •                   |                                   |                          |                           |                            |                           | OPTIONS |
| (Tile 5)     | • •                   |                                   |                          |                           |                            |                           | OPTIONS |
| (Tile 6)     | •                     |                                   |                          |                           |                            |                           | OPTIONS |
|              |                       |                                   |                          |                           |                            |                           |         |

**Edit Tile** 

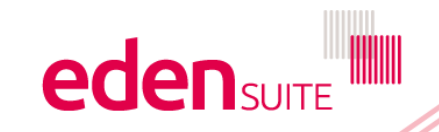

## **Edit Tile**

| e.g. Tile 1 is top-left, | Tile 2 is top-right, etc.   |                                                                           |                                                                                                    | OPTIONS                                                                                                    |                                                                                                    |
|--------------------------|-----------------------------|---------------------------------------------------------------------------|----------------------------------------------------------------------------------------------------|----------------------------------------------------------------------------------------------------|----------------------------------------------------------------------------------------------------|
|                          |                             |                                                                           |                                                                                                    | OPTIONS                                                                                                    |                                                                                                    |
|                          |                             |                                                                           | (                                                                                                    | OPTIONS                                                                                                    |                                                                                                    |
|                          |                             |                                                                           | (                                                                                                    | OPTIONS                                                                                                    |                                                                                                    |
|                          |                             |                                                                           | (                                                                                                    | OPTIONS                                                                                                    |                                                                                                    |
|                          |                             |                                                                           |                                                                                                    |                                                                                                    |                                                                                                    |
|                          |                             |                                                                           | (                                                                                                    | OPTIONS                                                                                                    |                                                                                                    |
|                          |                             |                                                                           | (                                                                                                    | OPTIONS                                                                                                    |                                                                                                    |
|                          |                             |                                                                           | (                                                                                                    | OPTIONS                                                                                                    |                                                                                                    |
|                          |                             |                                                                           |                                                                                                    | OPTIONS                                                                                                    |                                                                                                    |
|                          |                             |                                                                           | ' (                                                                                                    |                                                                                                    |                                                                                                    |
|                          |                             |                                                                           |                                                                                                    |                                                                                                    |                                                                                                    |
|                          |                             |                                                                           |                                                                                                    |                                                                                                    |                                                                                                    |
| 67 67                    |                             | 17 10                                                                     |                                                                                                    |                                                                                                    |                                                                                                    |
| r Total Emissions Ch     | hart                        |                                                                           |                                                                                                    |                                                                                                    |                                                                                                    |
| 2 Garage                 | The Tile I                  | Definition is dis                                                         | played (I                                                                                                    | but cannot be                                                                                                    | e chan                                                                                                    |
|                          | Click "OK"                  | to save the cha                                                           | anges or                                                                                                    | ed and can b<br>"Cancel" to i                                                                                                    | e chai<br>ignore                                                                                                    |
| r                        | Total Emissions C<br>Garage | Total Emissions Chart<br>Garage<br>The Tile E<br>The Tile F<br>Click "OK" | Total Emissions Chart<br>Garage<br>The Tile Definition is dis<br>The Tile Parameters are<br>Click "OK" to save the char | Total Emissions Chart  Garage The Tile Definition is displayed (I The Tile Parameters are displayed Click "OK" to save the changes or | OPTIONS         OPTIONS         OPTIONS         OPTIONS         OPTIONS         OPTIONS         Priore         Priore         Priore         Priore         Priore         OPTIONS         OPTIONS         OPTI |

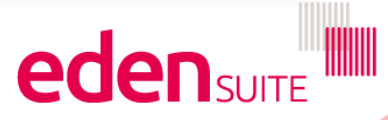

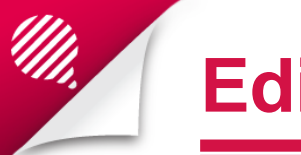

### **Edit Tile**

| Admin / Configure User Dashboard                                  |                                                                                             |         |
|-------------------------------------------------------------------|---------------------------------------------------------------------------------------------|---------|
| Tiles                                                             |                                                                                             |         |
| <ol> <li>Tiles are positioned in the dashboa</li> </ol>           | ard from left to right and top to bottom e.g. Tile 1 is top-left, Tile 2 is top-right, etc. |         |
| (Tile 1) 🔸                                                        |                                                                                             |         |
| Asset 2-year Total Emissions Char<br>Asset=Test Asset 1.3 Garage; | When the tile is successfully edited,                                                       | OPTIONS |
| (Tile 2) 🔶 🔸                                                      | the updated tile parameters                                                                 |         |
| Organisation Totals Table<br>Organisation=Administration Org;     |                                                                                             | OPTIONS |
| (Tile 3) 🔹 🔹                                                      |                                                                                             | OPTIONS |
| (Tile 4) 🛧 🔸                                                      |                                                                                             | OPTIONS |
| (Tile 5) 🔹 🔸                                                      |                                                                                             | OPTIONS |
| (Tile 6) 🛧                                                        |                                                                                             | OPTIONS |

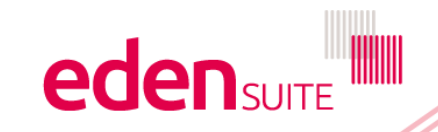

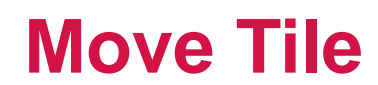

| Admin / Configure User Dashboard                                                                                                 |         |
|----------------------------------------------------------------------------------------------------|---------|
| Tiles                                                                                                    |         |
| i) Tiles are positioned in the dashboard from left to right and top to bottom e.g. Tile 1 is top-left, Tile 2 is top-right, etc. |         |
| (Tile 1) 🔸                                                                                                    |         |
| Asset 2-year Total Emissions Chart<br>Asset=Test Asset 1.3 Garage;                                                               | OPTIONS |
| (Tile 2)   A tile can be moved up or down in the order by clicking the up or down arrows                                         | OPTIONS |
| (Tile 3) 🔹 🕈                                                                                                    | OPTIONS |
| (Tile 4) 🔹 🔹                                                                                                    | OPTIONS |
| (Tile 5) 🔹 🔹                                                                                                    | OPTIONS |
| (Tile 6) 🔹                                                                                                    | OPTIONS |

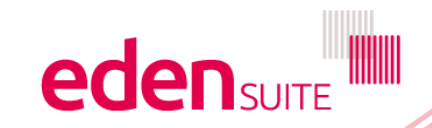